## WIN7 系统下加载 99 原理图库:

1.打开任何一个 ddb 文件,在其原理图界面的左边会有一个原始库如图 1-1 所示。我们 点击图 1-2 中的 Edit。

|                           | 4 HEADER            |
|---------------------------|---------------------|
|                           | 8 HEADER            |
|                           | 12 HEADER           |
|                           | 16PIN               |
|                           | 20PIN               |
|                           | 200 IN              |
|                           |                     |
|                           | 34FIN<br>AODIN      |
|                           | 40PIN               |
| Explorer Browse Sch       | 50PIN               |
| · ·                       | AND                 |
|                           | ANTENNA             |
| Browse                    | BATTERY             |
|                           | BELL                |
| Libraries 🔹               | BNC                 |
|                           | BBIDGE1 T           |
| Miscellaneous Devices.lib |                     |
|                           | Edit   Place   Find |
|                           |                     |
| 图 1-1                     | 图 1-2               |
|                           | PA 1 2              |

2.将我们自己的原理图库复制到 99 原始库文件夹中,如图 1-3 所示。

| 🗎 Miscellaneous Devices.ddb |             | Miscellaneous Devices.lib |                |
|-----------------------------|-------------|---------------------------|----------------|
| <b>S</b>                    | Ŷ           | <b>1</b>                  | <b>*</b>       |
| Design<br>Team              | Recycle Bin | Miscellan<br>Devices.lib  | ovSch.Lib<br>o |

图 1-3

3.关闭重启 ddb 文件,打开原理图,就可以在左边看见我们新加进的库,如图 1-4 所示。

| Explorer Browse Sch                    |  |
|----------------------------------------|--|
| Browse                                 |  |
| Libraries 🔹                            |  |
| Miscellaneous Devices.lib<br>ovSch.Lib |  |
|                                        |  |
|                                        |  |

图 1-4

4.如果原理图的库无法加载,显示如图 1-5 所示。那么可以点击左边下面 find,弹出如图 1-6 的对话框,点击 find now。在图 1-7 所示区域选择自己需要的库文件,点击添加,然后关闭 就 ok 了!

|                         | Find Schematic Component                                  | x    |
|-------------------------|-----------------------------------------------------------|------|
|                         | Find<br>Find Component<br>F By Library Reft<br>By Descrip |      |
| Design Explorer Error   | D12,<br>Scoor Specified Path                              |      |
| File is not recognized. |                                                           |      |
|                         | Add To Library List Edit Place                            |      |
| ОК                      | Date Time Size Stop                                       |      |
|                         | <u>C</u> lose He                                          | lp 🛛 |

图 1-6

## Found Libraries

| Viliov Licer Programmable lib in D3Program | OV7670       |               |
|--------------------------------------------|--------------|---------------|
|                                            | 0117000      |               |
| Xilinx XBLOX.lib in D:\Program Files\Desig | 07/660       |               |
| Zilog Z8 Family Microcomputer.lib in D:\Pr | OV7648A      |               |
| Zilog Z80 Family Microcomputer.lib in D:\P | SAP1310      |               |
| D:\Program Files\Design Explorer 99 SE\Li  | HEADER 2     | 2*2           |
| D:\Program Files\Design Explorer 99 SE\Li  | LED2         |               |
| T                                          | 1 6 0 2      | Ŧ             |
| <u>A</u> dd To Library List                | <u>E</u> dit | <u>P</u> lace |
|                                            |              |               |

图 1-7

## WIN7 系统下加载 99 PCB 库:

1.打开99安装目录D:\Program Files\Design Explorer 99 SE\Library\Pcb\Generic Footprints下的

| Advpcb.ddb                                                                       | 文件,同时打开自己角                       | 听需添加的库。                                 |                             |
|----------------------------------------------------------------------------------|----------------------------------|-----------------------------------------|-----------------------------|
| 2.将自己所需添加的库文件复                                                                   | 制到 <b>隆 Advpcb.ddb</b>           | 里面,女                                    | 1图 2-1 所示。                  |
| Advpcb.ddb PCB Footprints.lib Design Te                                          | am                               |                                         |                             |
| Design Recycle Bin ADV.LIB CON.LIB<br>Team                                       | GEN.LIB Holder.LIB OV.LIB<br>Foc | CB PCBLIB1.LIB SENSOR.LIB V<br>stprints | CM.LIB wdg.lib              |
|                                                                                  | 图 2-2                            |                                         |                             |
| 3.关闭所有 ddb 文件(必须)。                                                               |                                  |                                         |                             |
| 4.找到 C:\Windows 目录里面                                                             | 的 ADVPCB99SE.INI                 | 文件,以记                                   | 已事本方式打开。找                   |
| 到如图 2-3 所示的句子                                                                    |                                  |                                         |                             |
| TypeCount=2<br>Count=1<br>File0=D>MSACCESS:\$RP>D:\Program Files\<br>[File Open] | Design Explorer 99 SE\Library\   | Pcb\Generic Footprints\$RN)A            | dvpcb.ddb\$OP>\$ON>PCB Foot |

5.将 count=1 改为 count10。图 2-2 所示的里面有几个库文件就改成几。 6.将下面一句 file0=……复制粘贴,如图 2-4 所示。

| TypeCount=2    |
|----------------|
| Count=10       |
| FileO=D>MSACCE |
| File1=D>MSACCE |
| File2=D>MSACCE |
| File3=D>MSACCE |
| File4=D>MSACCE |
| File5=D>MSACCE |
| File6=D>MSACCE |
| File7=D>MSACCE |
| File8=D>MSACCE |
| File9=D>MSACCE |
| [File Open]    |

图 2-3

图 2-4

7.将所添加的每句里面的<sup>>PCB</sup> Footprints. lib\$ID>改为图 2-2 所示的库文件的名字,如图 2-5 所示。关闭文件。

| N>PCB Footprints.lib    |
|-------------------------|
| )N>ADV.lib\$ID>-1\$ATTR |
| )N>CON.lib\$ID>-1\$ATTR |
| )N>GEN.lib\$ID>-1\$ATTR |
| N>HOLDER.lib\$ID>-1\$A  |
| )N>OV.lib\$ID>-1\$ATTR> |
| )N>PCBLIB.lib\$ID>-1\$A |
| N>SENSOR.lib\$ID>-1\$A  |
| N>VCM.lib\$ID>-1\$ATTR  |
| )N>WDG.lib\$ID>-1\$ATTR |

图 2-5

8.打开 ddb 文件,在其 pcb 文件界面的左边,我们可以看见我们自己的库也在了,如图 2-6 所示, ok!

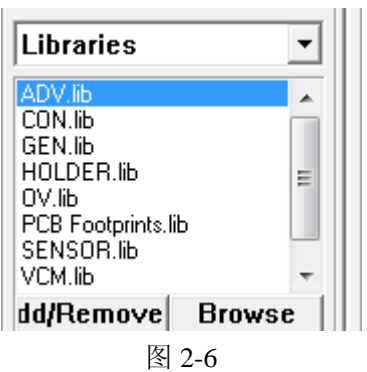